## PLAN NACIONAL

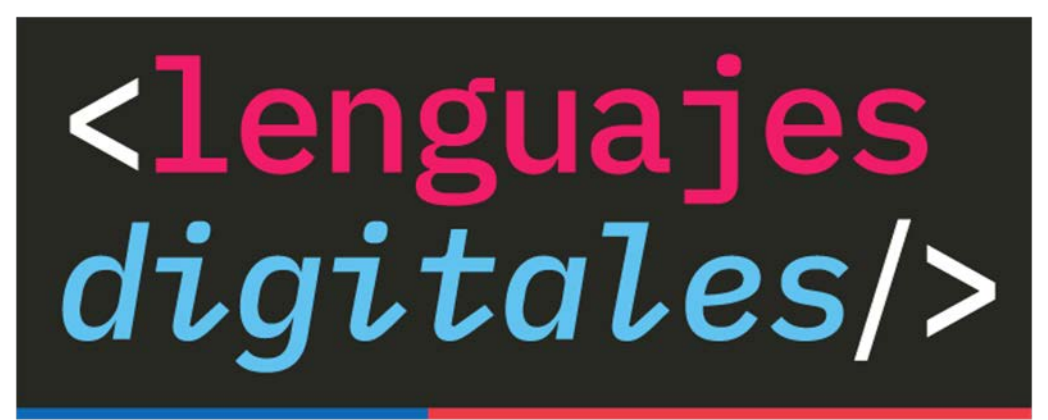

## CENTRO DE INNOVACIÓN

MINISTERIO DE EDUCACIÓN

## < Explorando Code Studio Curso Fundamentos de Ciencias de la Computación: ¿Qué haremos en esta sección? />

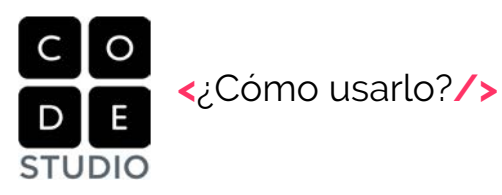

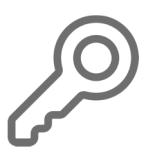

Inicio de trabajo en plataforma Code, requiere clave.

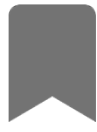

Inscribirse en un curso

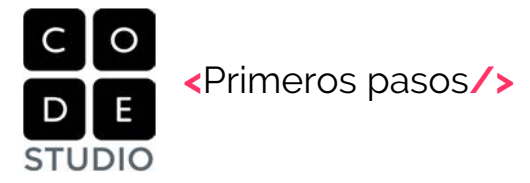

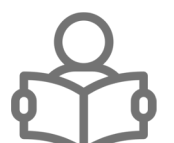

Conocer el entorno de Code en general.

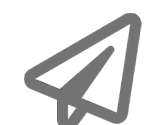

Explorando el curso Express.

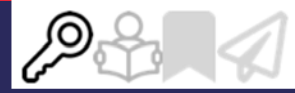

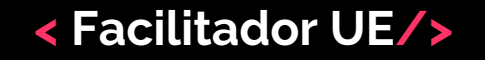

### Ingresarán a Code Studio

Todos entran con una cuenta a Code Studio

Tome su tiempo, apoye con copias en papel de paso a para ingresar a Code
 Studio.

Asegúrese que todos se inscriban con su nombre completo al momento.

 Todos completan la Ficha para inscripción de docentes en entrenamientos internacionales Code.

Organización del trabajo de los participantes

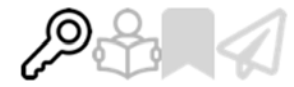

## < Introducción a Code/>

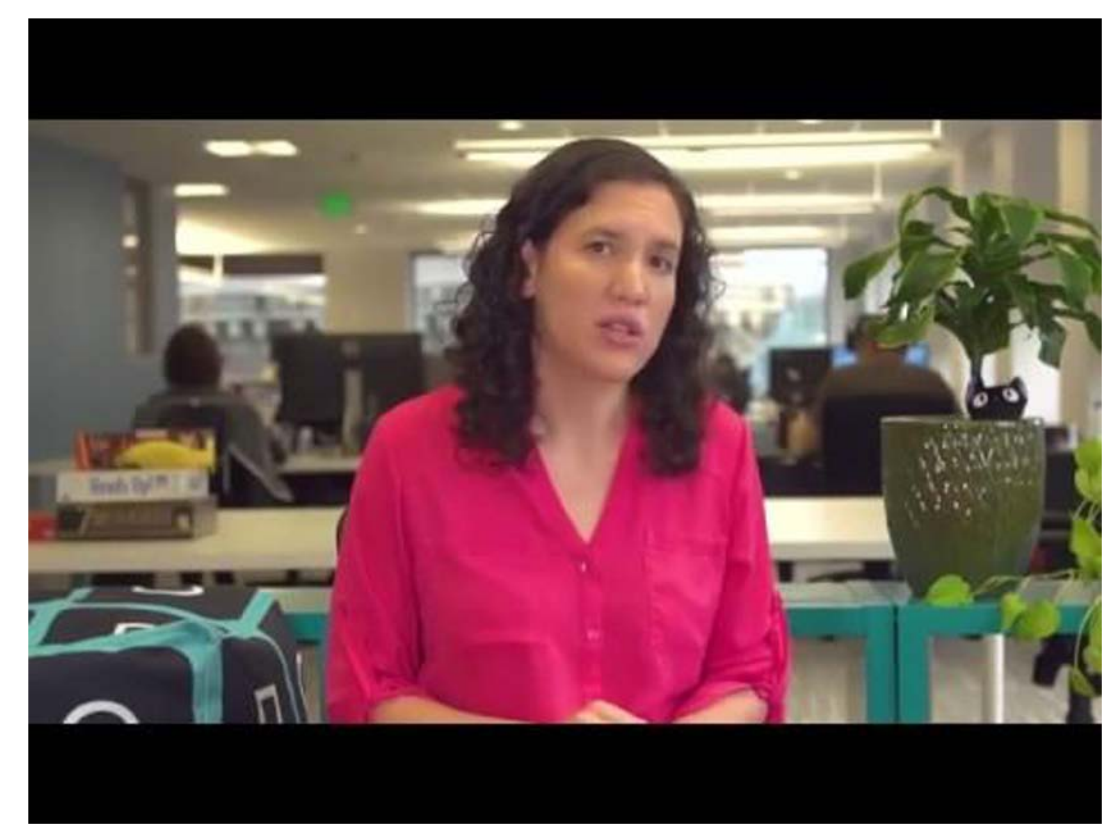

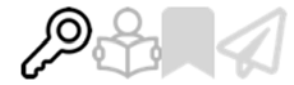

### < Creación de perfil de usuario/>

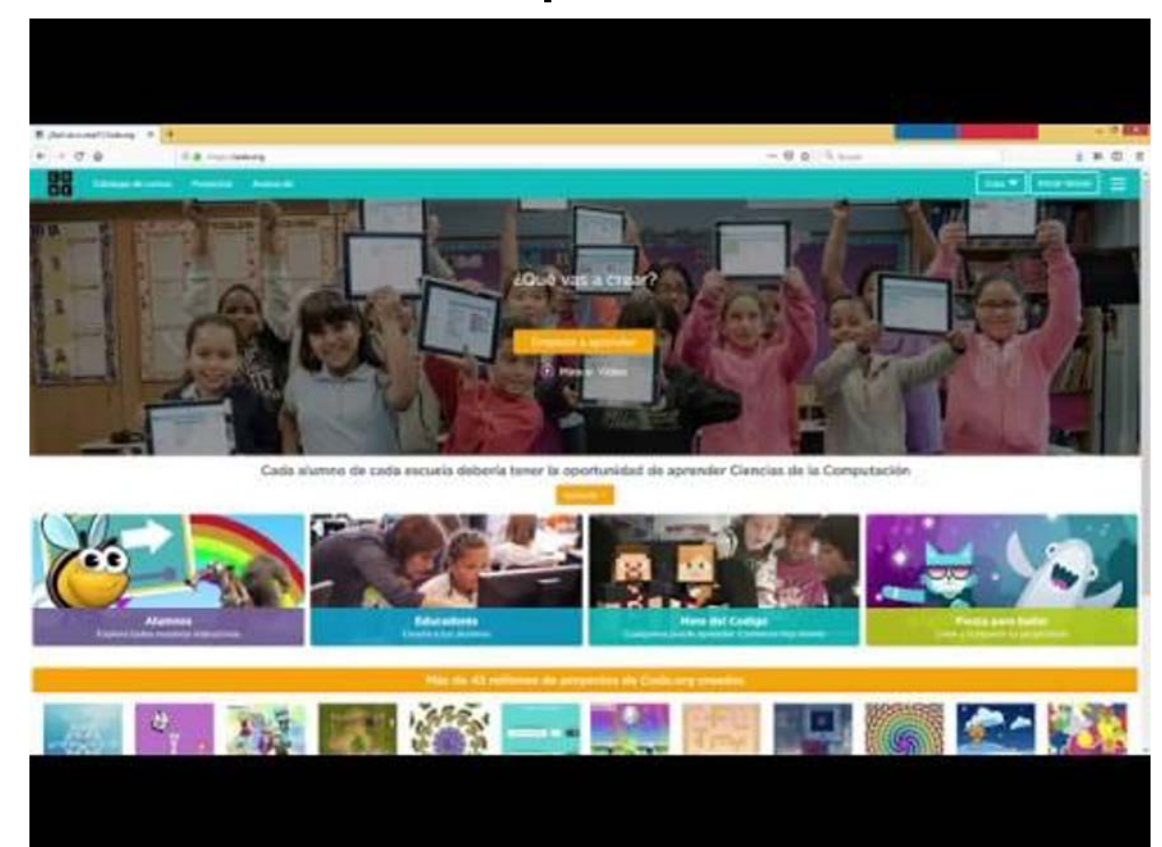

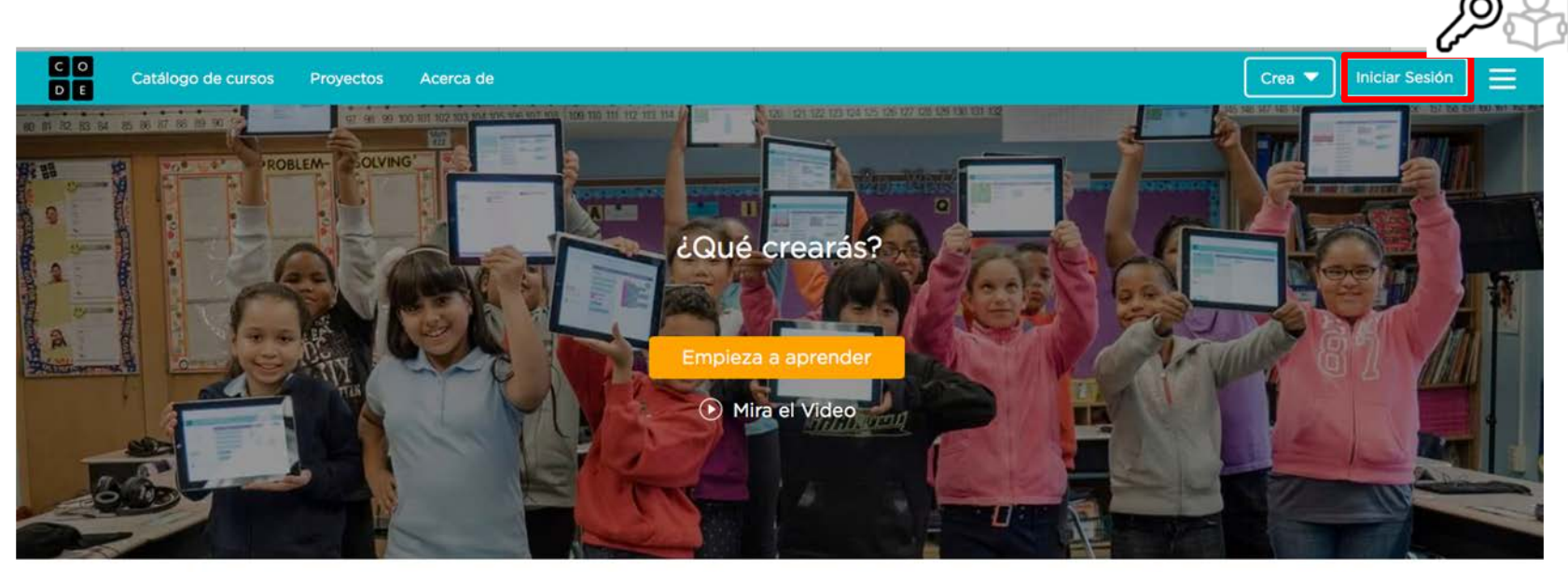

#### Cada alumno de cada escuela debería tener la oportunidad de aprender ciencias de la computación

Apóyalo -

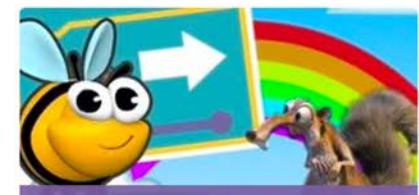

Estudiantes Explora todos nuestros tutoriales

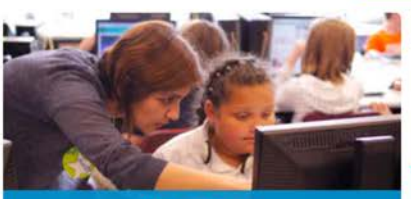

Educadores Enseña a tus alumnos

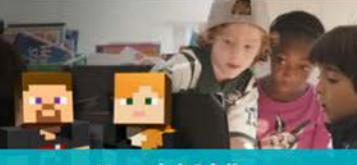

Hora del Código ualquiera puede aprender. Comience hoy mismo

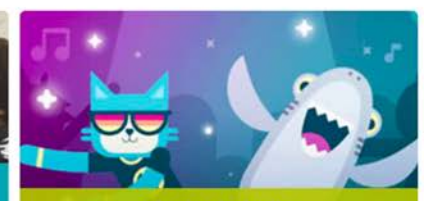

Fiesta de baile Crea y comparte tu Fiesta de baile

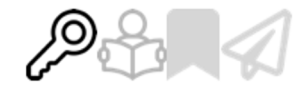

# < Inicio de trabajo en plataforma Code: ya tiene cuenta de usuario/>

- Trabajarán en pares, un computador cada dos personas.
  - Se hará que todos ingresen a la plataforma y se inscriban en un curso.
    - Use cuentas con su nombre y apellido

Uno de los integrantes ingresa con el navegador a code.org

Presione la opción "**Iniciar Sesión**" de la parte superior derecha

Si tiene clave Inicie su sesión ingresando su correo o nombre de usuario y contraseña.

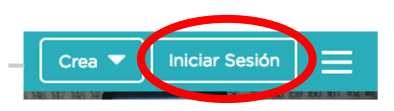

### ¿Ya tienes una cuenta? Inicia sesión

Email o nombre de usuario
Contraseña
Iniciar Sesión
Luego presione

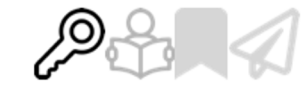

# < Inicio de trabajo en plataforma Code: Si no tiene una cuenta/>

- Cargue el navegador y desde aquí code.org
- De la parte superior derecha, selecciones "Iniciar Sesión"
- Seleccione "Crear una cuenta"
- ✓ Ingrese los datos
  - En "Tipo de cuenta" ingrese "Profesor"
- Acepte los "Términos de Servicio" y presione el botón "Registrarse"

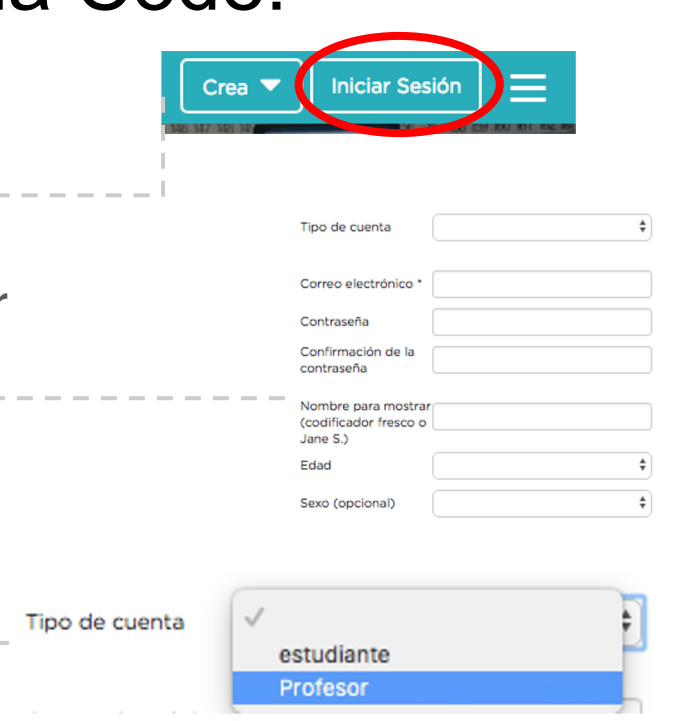

Stoy de acuerdo con los **Términos de Servcio** y la **Política de Privacidad** actualizados Si soy menor de 13 años, confirmo que tengo la autorización de mis padres o tutores legales para utilizar los servicios de Code.org.

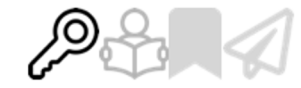

# < Inicio de trabajo en plataforma Code: ¿Olvidó su clave?/>

- - Ingrese su correo electrónico y seleccione la caja "No soy robot" y presione el botón "Enviar" \_\_\_\_\_
- Le mandarán un correo con un vínculo para restablecer su contraseña, siga los pasos. Si no lo encuentra revise carpeta de Spam.

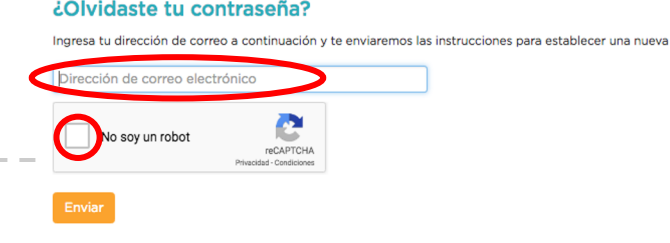

Email o nombre de

Contraseña

| usuario |                           |
|---------|---------------------------|
|         |                           |
| <       | ¿Olvidaste tu contraseña? |
|         | Iniciar Sesión            |

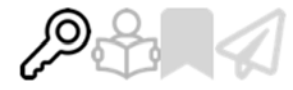

# < Inicio de trabajo en plataforma Code: ¿Pudo ingresar a Code?/>

¿Llegaron a esta ventana?, es el ambiente principal de Code Studio.

Entonces... iTuvo éxito! ya ingresó a la plataforma Code Studio

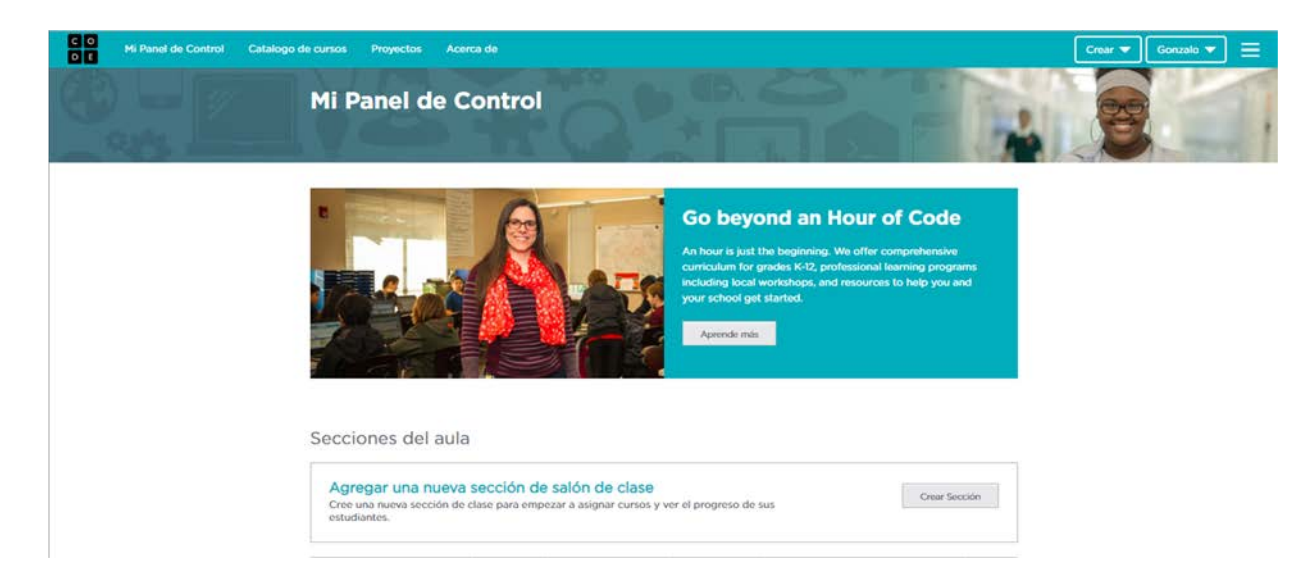

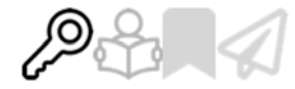

spañol (Latinoamérica)

Code.org. 2

# < Inicio de trabajo en plataforma Code: Seleccionando idioma/>

Vaya al final de la página y seleccione "Español (Latinoamérica)"

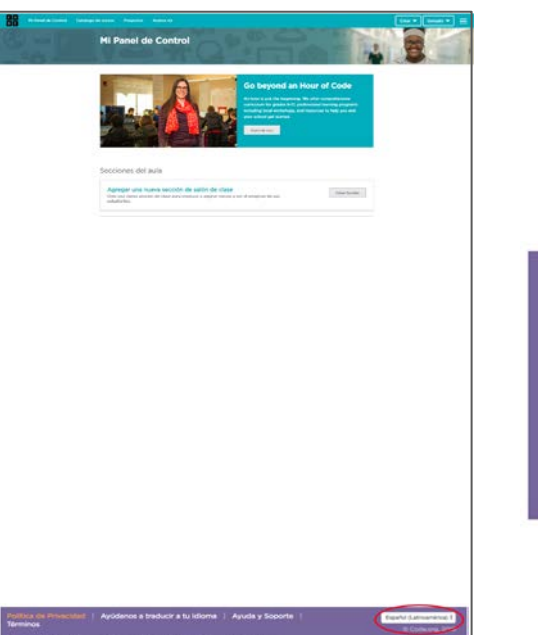

enners de Graupe, Hermanik, Naminere y Feller het auslicht a tere enterenter en och 7.8 2008 Hermanik, Als Reptis Reserved. Sine Hermanik 2008 Dissey and Laurandens Ad Reptis ennet Annuer 7.6 2008 Dissey al Reptis Reserved. Sine April 2008 Disse Generary Fran Ad Reptis ennet Annuer 7.6 2008 Dissey Disserved. Sine April 2008 Disse Generary Fran Ad Reptis ennet Annuer 7.6 2008 Dissey Disserved. Sine Annuer 16.8 AR Reptis Sineman Press. A Disserve 2018 Distribute. Als disse Ad Reptis Reserved. The Annuer Mark Mitchiel In Scheman Press 2018 Distribute. Als disserved. The Annuer Mitchiel Mitchiel Mitchiel In Scheman Press 2018 Distribute. Als disserved. The Annuer Mitchiel Mitchiel Mitchiel In Scheman Press 2018 Distribute. Als disserved. The Annuer Mitchiel Mitchiel Mitchiel In Scheman Press 2018 Distribute. Als disserved. The Annuer Mitchiel Mitchiel Mitchiel In Scheman Press 2018 Distribute. Als disserved. The Annuer Mitchiel Mitchiel Mitchiel In Scheman Press 2018 Distribute. Als disserved. The Annuer Mitchiel Mitchiel Mitchiel In Scheman Press 2018 Distribute. Als disserved. Disserved Disserved. Disserved Disserved. Disserved Disserved. Disserved Disserved. Disserved Disserved. Disserved Disserved. Disserved Disserved. Disserved Disserved. Disserved Disserved Disserved. Disserved Disserved Disserved. Disserved Disserved. Disserved Disserved. Disserved Disserved. Disserved Disserved. Disserved Disserved. Disserved Disserved. Disserved Disserved. Disserved Disserved. Disserved. Disser Política de Privacidad | Ayúdanos a traducir a tu idioma | Ayuda y Soporte | Términos

Ingenieros de Google, Microsoft, Facebook y Twitter han ayudado a crear este material. Minecraft<sup>™</sup> © 2019 Microsoft. All Rights Reserved. Star Wars<sup>™</sup> © 2019 Disney and Lucasfilm. All Rights Reserved. Frozen<sup>™</sup> © 2019 Disney. All Rights Reserved. Ice Age<sup>™</sup> © 2019 20th Century Fox. All Rights Reserved. Angry Birds<sup>™</sup> © 2009-2019 Rovio Entertainment Ltd. All Rights Reserved. Plants vs. Zombies<sup>™</sup> © 2019 Electronic Arts Inc. All Rights Reserved. The Amazing World of Gumball is trademark and © 2015 Cartoon Network.

# < Inicio de trabajo en plataforma Code: Inscribiéndose en Code Studio (1/2)/>

### Ingresar a la dirección

https://studio.code.org/pd/international\_workshop

. Completar la ficha para inscripción de docentes en entrenamientos internacionales Code:

#### Asistencia al taller

Gracias por tomarte el tiempo para recibir entrenamiento en el currículum Code.org. Nuestra misión de brindar oportunidades de educación en ciencias de la computación a todos los niños en todas las escuelas alrededor del mundo no seria posible sin ti.

Por favor rellena el formulario debajo para indicar que 1) asististe a un taller asistido por uno de nuestros socios internacionales, y 2) estás de acuerdo en compartir tu información con nuestros socios internacionales en tu país, así ellos puedan ayudarte en tu viaje como un profesor de informática.

Nombre \*

Nombre elegido

Apellido \*

# < Inicio de trabajo en plataforma Code:</p> Inscribiéndose en Code Studio (2/2)/>

| $\checkmark$ | <ul> <li>En "Organizador del Taller" seleccio</li> </ul> | ne "Fundación Kodea" |
|--------------|----------------------------------------------------------|----------------------|
|--------------|----------------------------------------------------------|----------------------|

Organizador de taller \*

✓ Selecciona una opción...

Aksorn

Cuantrix

Fundacion Kodea

Malaysia Digital Economy Corporation

Wix.com

My organizer is not listed

### 🗸 с

### Como facilitador ingrese "Rodrigo Fabrega"

Facilitador del taller \*

✓ Selecciona una opción...

Eleanor Cheah

Rodrigo Fabrega

Justin Feller & Beth Zigmont

Weena Naowaprateep

My facilitator is not listed

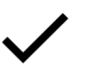

### Como curso seleccionar: "Fundamentos de CC (Express o Pre-Express)"

Curso taller \*

Selecciona una opción...
 Fundamentos de CS (Cursos A-F)
 Fundamentos de CS (Pre-Express o Express)
 Descubrimientos de Ciencias de la Computación
 '16-'17 Principios de CS

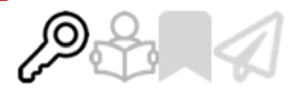

# < Inicio de trabajo en plataforma Code: Cambio de integrante/>

 Desde la parte superior derecha, donde aparece su nombre de usuario, seleccione "Cerrar sesión".

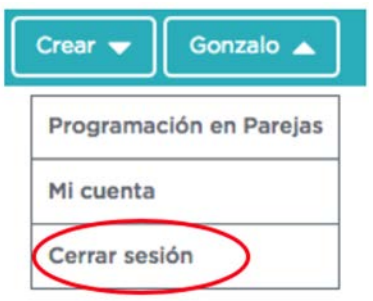

- Repitan las acciones para que el segundo integrante ingrese a la plataforma. Complete la ficha para inscripción de docentes en entrenamientos internacionales Code.
- Luego de ingresar, inscríbase en el curso y siga con su cuenta activa.

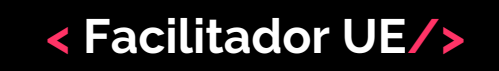

Conocer el entorno de Code en general

Una mirada al conjunto

🗸 el ambiente de la plataforma

 el curso que trabajarán en esta sesión Rápido (Express)

los cursos de para estudiantes de la A a la F

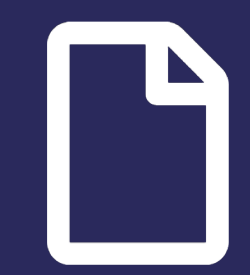

 Guía Curricular
 Fundamentos de Ciencias de la Computación/>

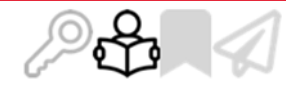

# Conocer el entorno de Code en general: Espacio principal de Code Studio/>

- Se encuentran en "Mi panel de control". En la parte superior derecha podrás ver las opciones:
  - Mi Panel de control: es el espacio donde estarán los cursos que sigas, proyectos, los cursos que le propongas a tus estudiantes, entre otros.
  - Catálogo de cursos: son los cursos propuestos por Code Studio que puedes seguir.
  - Proyectos: iniciar nuevos proyectos, ver y acceder a la lista de tus proyectos, acceder a lista de proyectos públicos.
  - Acerca de: te permite explorar más Code Studio.

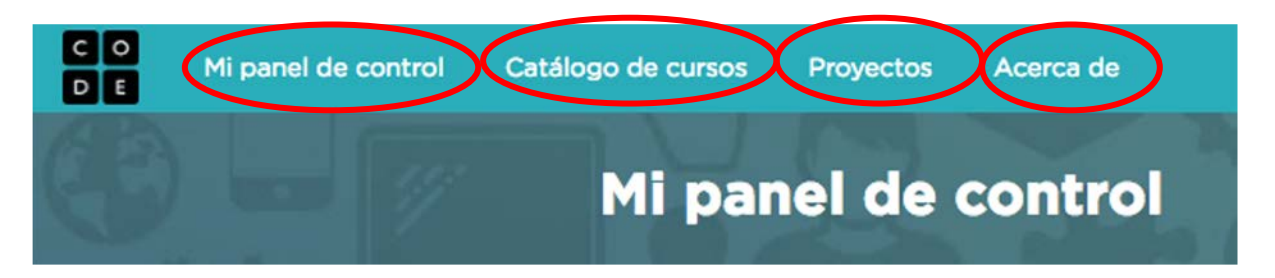

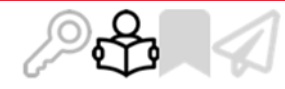

# Conocer el entorno de Code en general: Catálogo de cursos de FCC de Code Studio/>

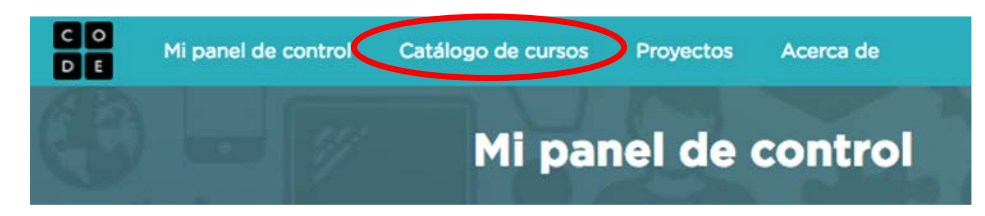

#### Cursos express de etapa Fundamentals en Ciencias de la Computación

Una gran opción para que los estudiantes comiencen por su cuenta. Aprenderá los fundamentos de las ciencias de la computación arrastrando y soltando bloques. Crea tus propios dibujos y juegos.

#### Curso rápido presco...

Una introducción a las ciencias de la computación para preescolar: combina lo meior de nuestros cursos de jardin de niños y primer grado.

Curso Rápido Una introducción a la ciencia de la computación: combina lo mejor de nuestro plan de estudios de primaria. para estudiantes mayores.

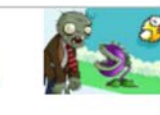

### Fundamentos de Ciencias de la Computación para escuelas primarias

Para pre-lectores en clases de escuelas primarias

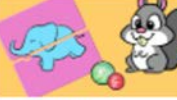

Curso A Edades de 4 a 7 años

Una introducción a las ciencias de la computación para pre lectores.

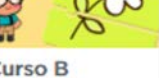

Curso B Edades de 5 a 8 años

Una introducción a las ciencias de la computación para pre lectores. (Similar al curso A pero con más variedad para estudiantes mas avanzados)

Curso C Edades de 6 a 10 años

Aprende los conceptos básicos de las ciencias de la computación y crea tu propio arte, historias y iuogos.

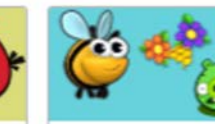

Curso D Edades de 7 a 11 años

Rápidamente repasada conceptos del Curso C, luego puedes ir más allá con algoritmos, ciclos anidados, condicionales y más.

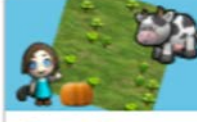

Edades de 8 a 12 años

Cubrir rápidamente los

conceptos en el curso de C

v D v luego ir más allá con

Curso E

funciones.

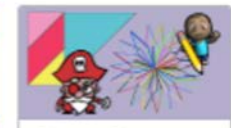

Curso F 9 a 13 años

> Anrende todos los conceptos de Fundamentos de ciencias de la computación y crea tu propio arte, historia o juego.

Para los estudiantes mayores en escuelas primarias

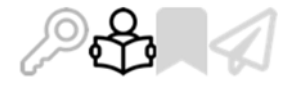

# Conocer el entorno de Code en general: Otros cursos de FCC de Code Studio/>

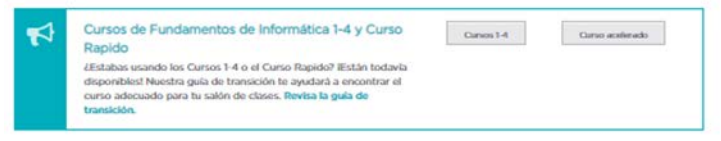

#### Hora del código

#### Ver más tutoriales de Hora del Códioo 3

Si no tiene tiempo para un curso completo, intente con un tutorial de una hora diseñada para todas las edades. Unase a millones de estudiantes y profesores en más de 180 países comenzando con una Hora de Código.

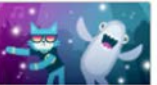

Fiesta de baile

iCon Katy Perry, Madonna, J.

Bahin, Sia, Keith Urban,

Gara y 25 márd

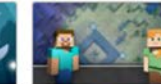

Minecraft

explore and build

Use your creativity and

problem solving skills to

underwater worlds with

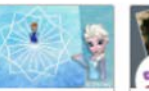

Congelado

unimos a Anna y Elsa

la belleza del bielo.

Vamos a usar código para

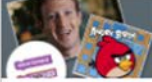

Laberinto clá.

Prueba los fundamentos de la ciencia de la computación Milopos lo

mientras exploran la magia y han intentado.

#### Catálogo completo de cursos (solo en inglés)

codel

A continuación se muestra el catálogo de todos nuestros cursos y las mejores opciones de terceras fuentes. Por favor toma en cuenta que algunos están disponibles solo en inglés. No te preocupes, estamos trabajando en la traducción de estos cursos a tu idioma, iGracias por tu paciencial

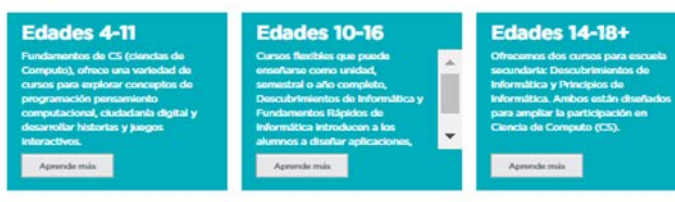

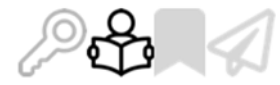

# Conocer el entorno de Code en general: Ingresando a un curso,Espacio del profesor/>

|                                                                                                    |                                                                                                    | Crear - Ountaile - = | Curso A Versión                                                                                                    | 2017 \$                    |
|----------------------------------------------------------------------------------------------------|----------------------------------------------------------------------------------------------------|----------------------|----------------------------------------------------------------------------------------------------|----------------------------|
| Enseñar ciencias de la computación<br>22,587,285,543 liveas de código escritas por 27 miliones de estudientes.                                                                                                    |                                                                                                    |                      | Aprende los basicos de las ciencias de la compuación y el internet. Al final del curso, crea tu propio juego o<br>historia para compartir.                                                                                                    |                            |
| Per<br>Cursos express de etapa Fundamentais en Ciencias de la C<br>Una gan opoin para que los entralertes comanon par los cuerta. Arrenderá los fundamentos de                                                                                                    | iomputación<br>es centos de la computación                                                                                          |                      | vana Sectión:<br>▼ Angree Cano                                                                                                    |                            |
| transmission of the second second secon                                                                                                    |                                                                                                    |                      | Lección 1: Depuración: Errores desapercibidos Esta lección guiará a los estudiantes a través de los pasos de depuración. Los estudiantes aprenderán el mantra: "¿Que ocurrió? ¿Que superina que pasare? ¿Elo que te doe?"                                                                                                    | B We el plan de estudios   |
| Fundamentos de Clencias de la Como encon para escuela<br>referencias area<br>Curso A<br>Madeira e a falea<br>Notas de la se falea<br>Notas de la se falea                                                                                                    | s primarias                                                                                                    |                      | Lección 2: Persistencia: Stevie y el gran proyecto Cuardo los estudiartes se encuentran con una barrera al responder a una prepunta o trabajando en un proyecto, es tan fácil senters frutardas y abandona: Esta lección introducir al los estudiantes al las de de que la frustación puede ser una parte importante de apendizaja. Aquí, la frustración se presenta como un paio en el proceso creativo, en lugar de una señel de fruscaso, esta la loci de na las puede realizarse en una o dos clases. Si tienes más tiempo, no dudes en dibujar el editico y repasar la lección de Marbie Run. | D We at play de actudos    |
| Automotion and a second and a second and a s                                                                                                    |                                                                                                    |                      | Lección 3: Algoritmos de la vida real: Planta una semilla     En esta lección, los estudiantes relaciones el concepto de algoritmos a actividades cotidianas, plantando una semila. El objetivo ag     es empezar a construir habilidades para traducir situaciones del mundo real en escenarios en linea y vioversa.                                                                                                    | B Ver el plan de estudios  |
| 👔 🥏 🏈 🏡 🕵                                                                                                    |                                                                                                    |                      | ACTIVIDAD DESCONECTADA                                                                                                    |                            |
| Currow die 4 2 Vanye.<br>Kanne die 7 4 Vanye.<br>Kanne die 7 4 Vanye.<br>Kanne die 6 4 Vanye.<br>Kanne die 6 4 Vanye. | Curso F<br>3 x 3 million<br>companya de la Marianesente<br>de canavada de la<br>arcanavada de la<br>proper arte, finables e suegar. |                      | Lección 4: Secuenciar con arrastrar y soltar  Esta lección del a los estudiantes una idea de que experiar cuando se dirigen al laboratorio de computación. Comienza con una discusión como brive introducción a modeles de un laboratorio de computación, Luego proceden a el uso de un ordenador para completar el acertijo en línea.                                                                                                    | B Ver ef plan de estudios  |
|                                                                                                    |                                                                                                    |                      |                                                                                                    |                            |
|                                                                                                    |                                                                                                    |                      | <ul> <li>Lección 5: Programación: Mapas felices</li> <li>El puente de algoritmos a programación puede ser corto si los estudiantes entienden la diferencia entre planificación de una<br/>secuencia y codificación de la secuencia en el idioma apropiado. Esta actividad ayudará a los estudiantes a adquirr experiencia de<br/>lectura y escritura de código.</li> </ul>                                                                                                    | to ver er pein de estudios |
|                                                                                                    |                                                                                                    |                      | ACTIVIDAD DESCONECTADA                                                                                                    |                            |

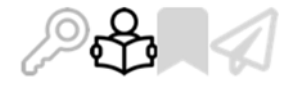

# Conocer el entorno de Code en general: Ingresando a un curso, Espacio del profesor/>

| Curso A version                                                                                                    | 2017 8                                                                                                    |                                                                                                    |                              |  |
|----------------------------------------------------------------------------------------------------|----------------------------------------------------------------------------------------------------|----------------------------------------------------------------------------------------------------|------------------------------|--|
| Agrende los basicios de las ciencias de la compusción y el internet. Al final del curso, crea fu propio juego o<br>Initioria para compartir,                                                                                                    |                                                                                                    |                                                                                                    |                              |  |
| Elige una Sección:                                                                                                    |                                                                                                    |                                                                                                    |                              |  |
| The August Curlos                                                                                                    |                                                                                                    |                                                                                                    |                              |  |
| Lección 1: Debugging: Errores no Detectados                                                                                                    | D Yes of plan (in terms of                                                                                     | Curso A                                                                                                    | Versión: 2017 ¢              |  |
| Esta lección guará a los estudientes a través de los pasos de depursición. Los estudientes aprenderán el mantre: "¿Que ocurrid? ¿Qué tra supona que pasara? ¿Eso que te dora?"                                                                                                    |                                                                                                    | Aprende los basicos de las ciencias de la compuación y el internet. Al final del curso, crea tu propio juego o<br>historia para compartir.<br>Elige una Sección:<br>Adame Cureo |                              |  |
|                                                                                                    |                                                                                                    |                                                                                                    |                              |  |
| •                                                                                                    |                                                                                                    |                                                                                                    |                              |  |
| Lección 2: Perseverancia: Stevie y el Gran Proyecto                                                                                                    | B. Yes of place do anticelles                                                                                  | Nombre de la lección                                                                                                    | Progreso                     |  |
| Cuirido los esculantes e recuentes con los panes a response a su prejunto a trabajar de la prejunto a numero projecto, es controla intercon<br>hostede y administra (Esta recolar instructiona) de la procesa carácter a la des de la fundación puede es una genera este preputar el de<br>aprendizar, Aquí, la humandon es presenta como un paso en el procesa carácter en la para el do huma seña de huma<br>puede nacionadas a Aquí, la humandon as presenta como un paso en el procesa carácter en la para de una seña de huma<br>puede nacionadas en una o des calcasos. El cense más tempos no dobre en la que aria delhos y aquera la laccolo de human en la para el esta y a human ha como de human en la como<br>en la para funda como de human esta de human en la presenta de la presencia de la presencia en una de la del seña de la para en la como en la para el naciona de la para el antecido en la para en la como en la para el naciona de la para en la como en la para en la como en la para esta de la para en la como en la para esta de la para en una de la del para el antecido en la para en la como en la para esta de la para en la para esta de la para en una de la del para en la como en la para en la como en la para en la como en la para en la como en la para esta de la para en la como en la para en la como en la para en la como en la para en la como en la para en la como en la para en la como en la para esta para en la como en la para en la como en la para en la como en la para en la como en la para en la como en la para en la como en la para esta para entere en la para en la como en la para en la como en la como en la para en la como en la para en la como en la para en la como en la para en la como en la para en la como en la para en la como en la como en la para en |                                                                                                    | 1. Debugging: Errores no Detect                                                                                                    | $\langle \mathbf{O} \rangle$ |  |
| 4                                                                                                    |                                                                                                    | 2. Perseverancia: Stevie y el Gra                                                                                                    | ٠                            |  |
| - Louis T. Marine de Loid and Markane and                                                                                                    | The second second second second second second second second second second second second second second second s | 3. Algoritmos de la vida real: PL.,                                                                                                    | ACTIVIDAD DESCONECTADA       |  |
| <ul> <li>Lección 3: Algónitmos de la visa reac: Hanta una semilia<br/>la esta lecció, los estudiantes visicoras el conegito el aportencia a actividades cotidanes, pantando una semila. El objetivo aquí<br/>a empezar a construir habilidade para tivaluci integeneses del multar el en incenente en línea y vosveisa.</li> </ul>                                                                                                    |                                                                                                    | 4. Secuenciación con Arrastrar                                                                                                    | 123456789101112              |  |
| ACTIVIDAD DESCONECTADA                                                                                                    |                                                                                                    | 5. Programación: Mapas felices                                                                                                    | (ACTIVIDAD DESCONECTADA)     |  |
| v Larcián d-Caruanciarián non Arrestear u Soltar                                                                                                    | D. Ver of plans the entropies                                                                                  | 6. Programación en Laberinto                                                                                                    | 123456789101112131415        |  |
| <ul> <li>Second Ha processional con instance y device</li> <li>Esta leccón derá a los estudianes una idea de que appendir cuando se dirigen al laboratorio de computación, Comienta con una descualar com levera tembidador a modera de un laboratorio de computación, tuego precedera a el una de un orderador para</li> </ul>                                                                                                    |                                                                                                    | 7. Ciudadania Digital: Ir a Lugar                                                                                                    | ACTIVIDAD DESCONECTADA       |  |
| completar el acentigo en línea.                                                                                                    |                                                                                                    | 8. Loops: Happy Loops                                                                                                    | ACTIVIDAD DESCONECTADA       |  |
|                                                                                                    |                                                                                                    | 9. Loops in Collector                                                                                                    | 1234567891011121314          |  |
| + Lección 5: Programación: Mapas felices                                                                                                    | B. Ver el plan de anticidan                                                                                    | 10. Loops in Artist                                                                                                    | 123456789001121314           |  |
| El puerte de aporteros a programación puede ser cons si los estudiantes estenden la diferencia entre planificación de une<br>secuencia y conflicación de la secuencia en el idiorna apropado. Esta actividad avulará a los estudiantes a adquinr experiencia de<br>lactura y escritura de colligio.                                                                                                    |                                                                                                    | 11. Events: The Big Event                                                                                                    | (ACTIVIDAD DESCONECTADA)     |  |
| ACTIVIDAD DESCONECTADA                                                                                                    |                                                                                                    | 12. Events in Play Lab                                                                                                    | 12345678                     |  |

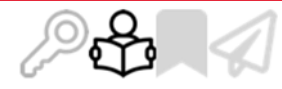

## CONOCET EL ENTOTIO DE CODE EN GENERAL: En la plataforma de Code Studio, Espacio del Profesor y del Estudiante/>

¿Cuál piensan ustedes es el espacio de lecciones y actividades del Profesor y del Estudiante?

| Curso A                                                                                                    | Versión: 2017 \$ |                                                                                                    |                     |
|----------------------------------------------------------------------------------------------------|------------------|----------------------------------------------------------------------------------------------------|---------------------|
| Annual for building of the structure of the same states of the structure of the structure of the structure of the                           |                  | Curso A Vendor 200                                                                                                    | 9                   |
| Aprende los basicos de las ciencias de la computación y el internet. Al final del curso, crea tu propio juego o<br>historía para compartir. |                  | Aprende los basistos de las cenciais de la computación y el internet, Ar final del curso, ciela fu propio suepo o<br>Nectoria para concractor.                                                                                                    |                     |
| Continuer Optimer syuda                                                                                                    |                  | Elige una Sección<br>Magnet Cana                                                                                                    |                     |
| Lección 1: Debugging: Errores no Detectados                                                                                                 |                  | Lección 1: Debugging: Errores no Detectados  Esta lacolo quara a las estudiantes a fonde de las passe de depunción. Los estudiantes aprendesin el mantes "úbur opune" Aque es aprove que passar a las que la dede?                                                                                                    | E Verstyne ik en    |
| Lección 2: Perseverancia: Stevie y el Gran Proyecto                                                                                         |                  | <ul> <li>Lección 2: Perseverancia: Stevie y el Gran Proyecto</li> </ul>                                                                                                    | B for a plan is an  |
| •                                                                                                    |                  | Cundo los estructurates en encuentres con una tencembre con una tencerán el responder a una granda en una presenta es ten foste encuentres<br>hybridenses y atencimiente tatás tencimientos es los estelaciones a los estelaciones en una presenta es ten foste encuente en<br>apresentar a constructura este encuentra encuente encuente en las este este este este encuente en una sente de tencimiente<br>apresentar esta este este este este este este este |                     |
| <ul> <li>Lección 3: Algoritmos de la vida real: Planta una semilla</li> </ul>                                                               |                  |                                                                                                    | Personality         |
| ACTIVIDAD DESCONECTADA                                                                                                    |                  | <ul> <li>Lección 3: Algoritmos de la vida real: Planta una semilla</li> <li>En esz lección las esculares vesciones el consepto de algoritmos a actividades containes, plantante una semile. El objetivo aquí<br/>es enpesar a construr habitidade para todoco situaciones del mundo real en escenario en fues y vocenses.</li> </ul>                                                                                                    |                     |
|                                                                                                    |                  | ACTIVIDAD DESCONECTADA                                                                                                    |                     |
| <ul> <li>Lección 4: Secuenciación con Arrastrar y Soltar</li> </ul>                                                                         |                  | ✓ Lección 4: Secuenciación con Arrastrar y Soltar                                                                                                    | E Versigner de set  |
| 1 2 3 4 5 6 7 8 9 10 11 12                                                                                                    |                  | East instance dura a fais exclusioners una deta de qui angierre cuante se despera el situatatione de computación. Commenz con una<br>descuante como el sobre el instalación de una faisfaire de una faisfaire de computación. Calego proceden e el cual de un ordenador para<br>computar el aconge en tenso.                                                                                                    |                     |
|                                                                                                    |                  | 1 < 2 < 3 < 4 < 5 < 6 < 7 < 8 < 9 < 10 < 10 < 10 < 12                                                                                                    |                     |
| <ul> <li>Lección 5: Programación: Mapas felices</li> </ul>                                                                                  |                  | Lección 5: Programación: Mapas felices                                                                                                    | B we of plan do not |
| ACTIVIDAD DESCONECTADA                                                                                                    |                  | El puede de alignétier de appropriaticale puede au contra si la exclutante estandante la ditencia entre paroficación de una<br>secuencia y cardinación de la secuencia en el idense apropola. Este actividad avuderá a los escuelatentes a abjuir experiencia de<br>lactura y excencia de cologo.                                                                                                    |                     |
|                                                                                                    |                  | ACTIVIDAD DESCONECTADA                                                                                                    |                     |

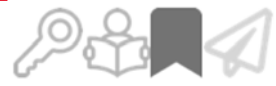

# Uniéndose a un curso ya creado: Inscripción en un curso ya creado Mi panel de control />

De la parte superior izquierda seleccione la opción "Mi panel de control"

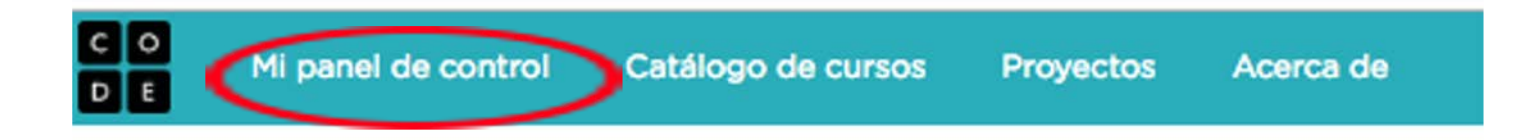

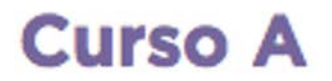

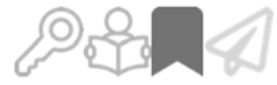

# Uniéndose a un curso ya creado: Ingresando el código del curso/>

Desde "**Mi Panel de Control**", baje hasta el final de la página, en "**Sección del aula a las que me he unido**", ingrese el código "XXXXXX", que le será entregado por su relator(a), luego presione "Únete a la sección".

Secciones del aula en las que me he unido

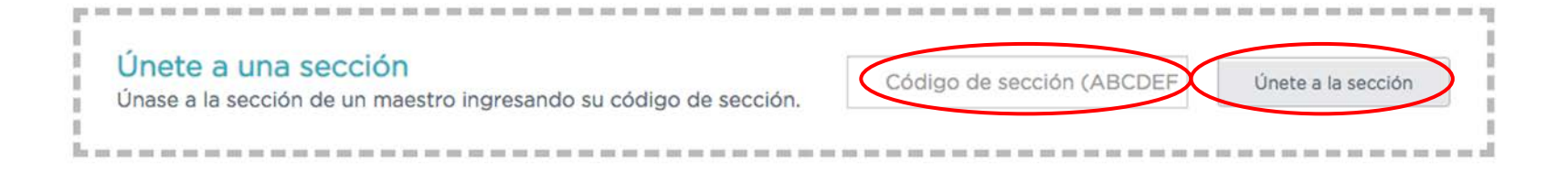

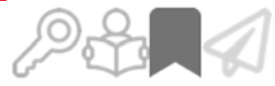

# Uniéndose a un curso ya creado: ¿Quedó inscrito?/>

• ¿Cómo saber si quedó inscrito?

Si tuvo éxito le aparecerá el visto bueno y iÉxito!

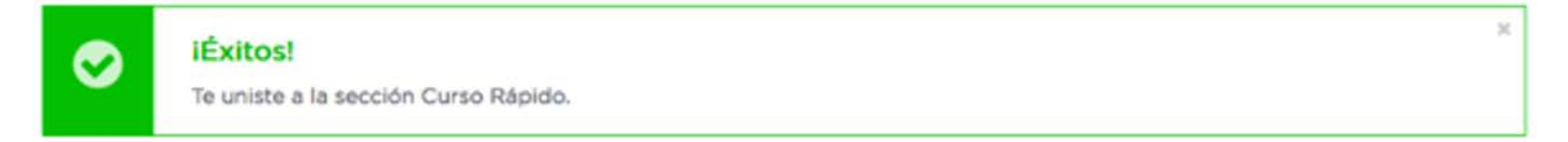

• En la parte inferior de "Mi Panel de control" en "Sección de aula en las que me he unido"

### Secciones del aula en las que me he unido

| Sección                | Curso        | Profesor      | Código de sección |                   |
|------------------------|--------------|---------------|-------------------|-------------------|
| Curso Rápido PNLD 2019 | Curso Rápido | Ignacio Vidal | BYKFPT            | Abandonar sección |

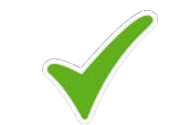

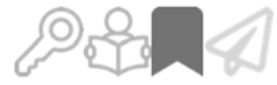

# < Uniéndose a un curso ya creado:</li>¿Estamos todos?/>

Veamos la lista de participantes de nuestro curso Rápido

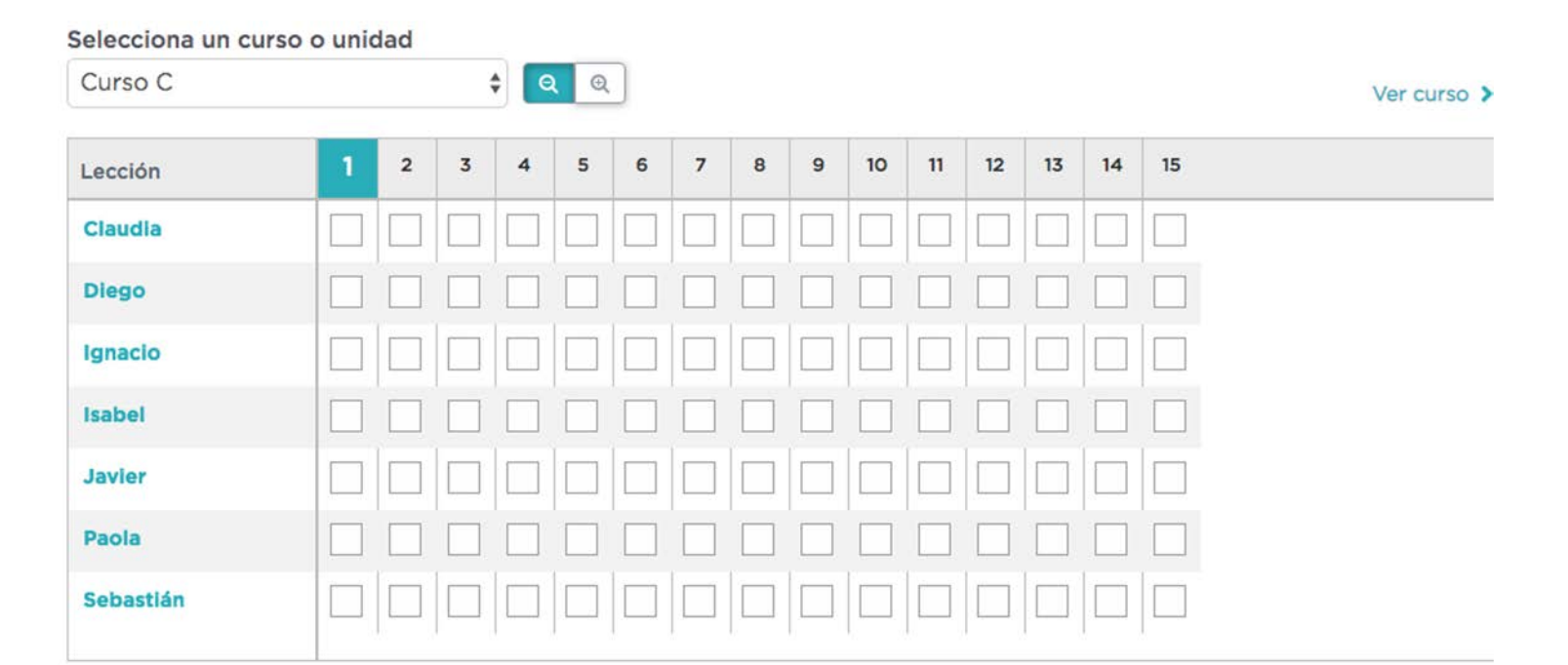

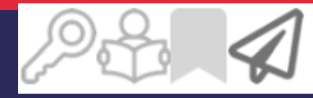

## < Facilitador UE/> Explorando el curso Express

Comenzaremos a programar!
 Motívelos y genere el espíritu de grupo.
 Asegúrese que todos hacen las actividades.
 Haga un laberinto paso a paso con todos.

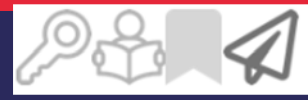

## < Facilitador UE/> Su rol como mediador

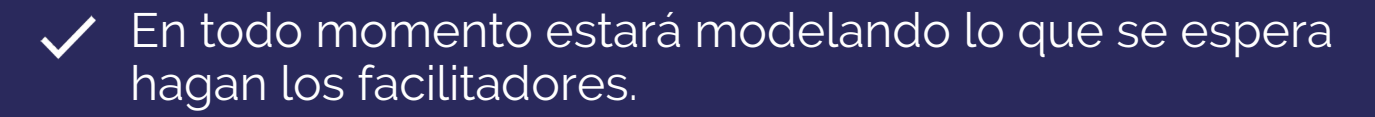

Apóyese de la Guía del facilitador y Vocabulario.

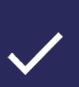

Maneje los tiempos para que todos programen y piensen las soluciones.

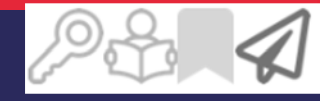

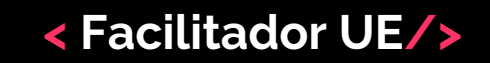

En este video podrá entender el concepto de Algoritmo

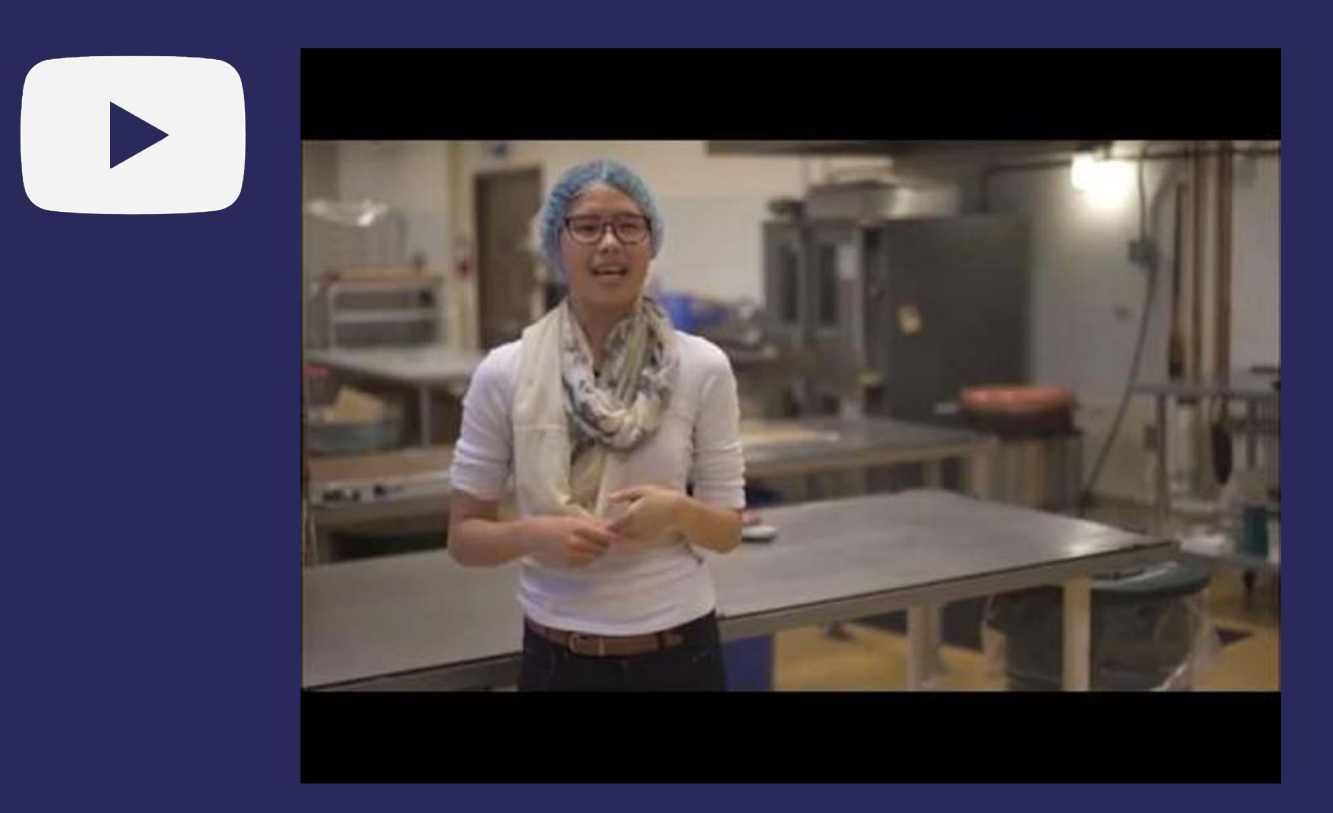

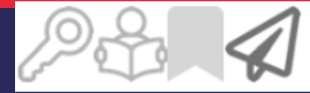

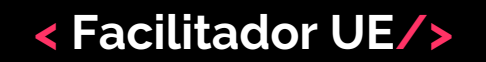

## Podrá ver el concepto de Error

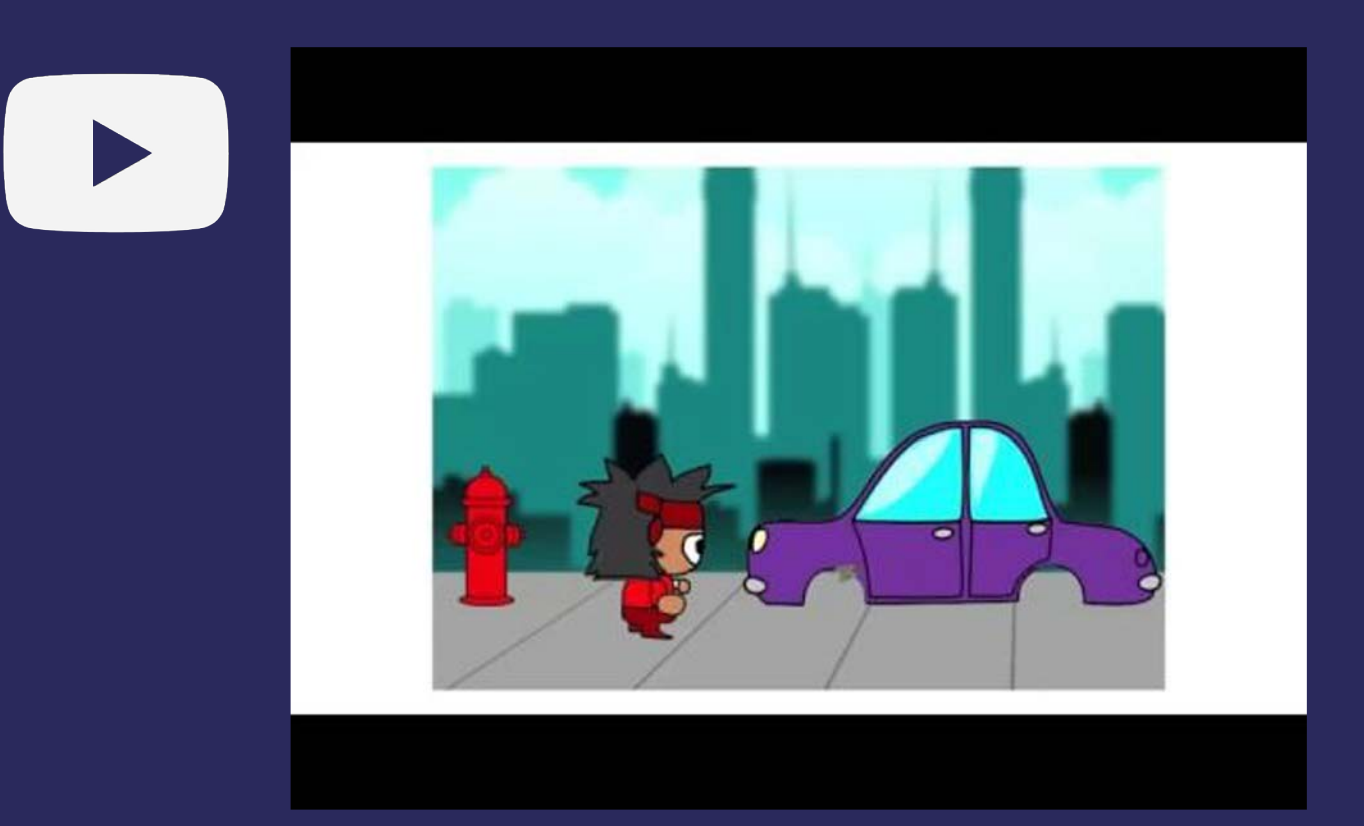

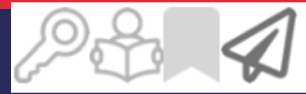

### < Facilitador UE/>

## Podrá ver el concepto de Depuración

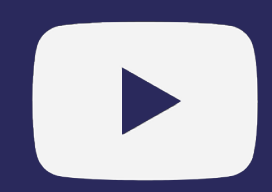

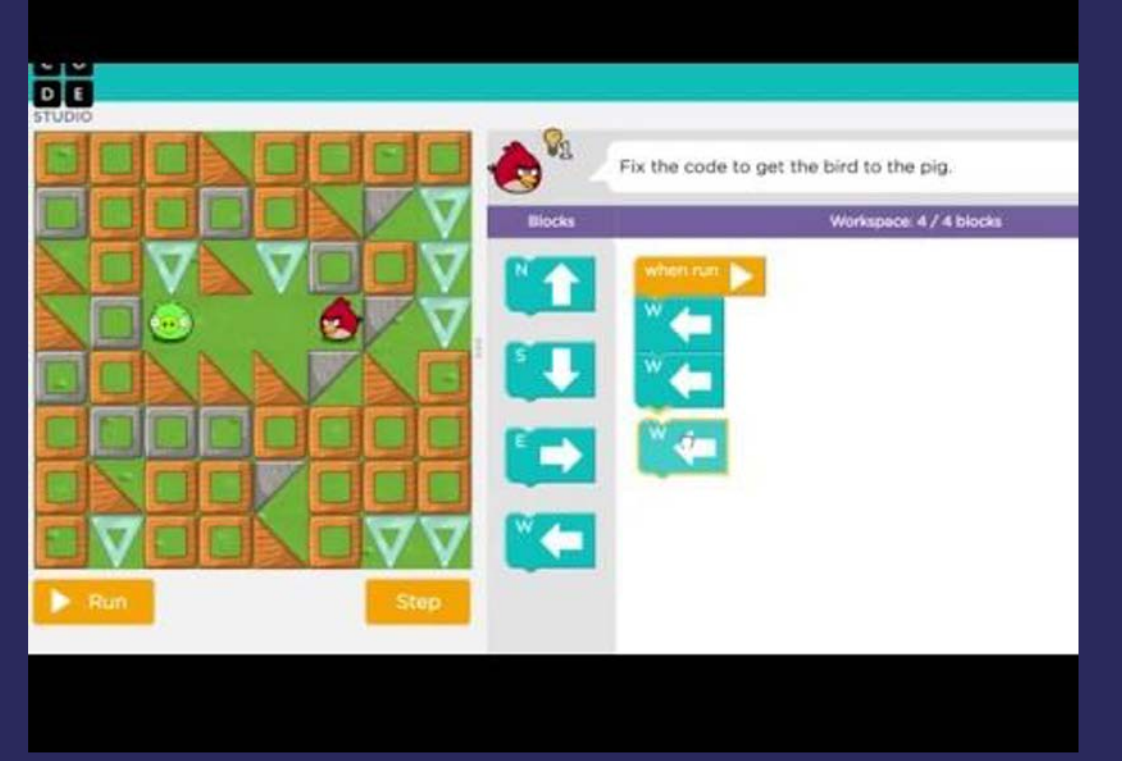

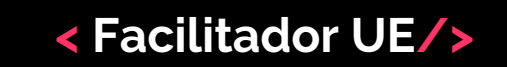

Podrá ver Ciencias de la Computación, Programación, Código

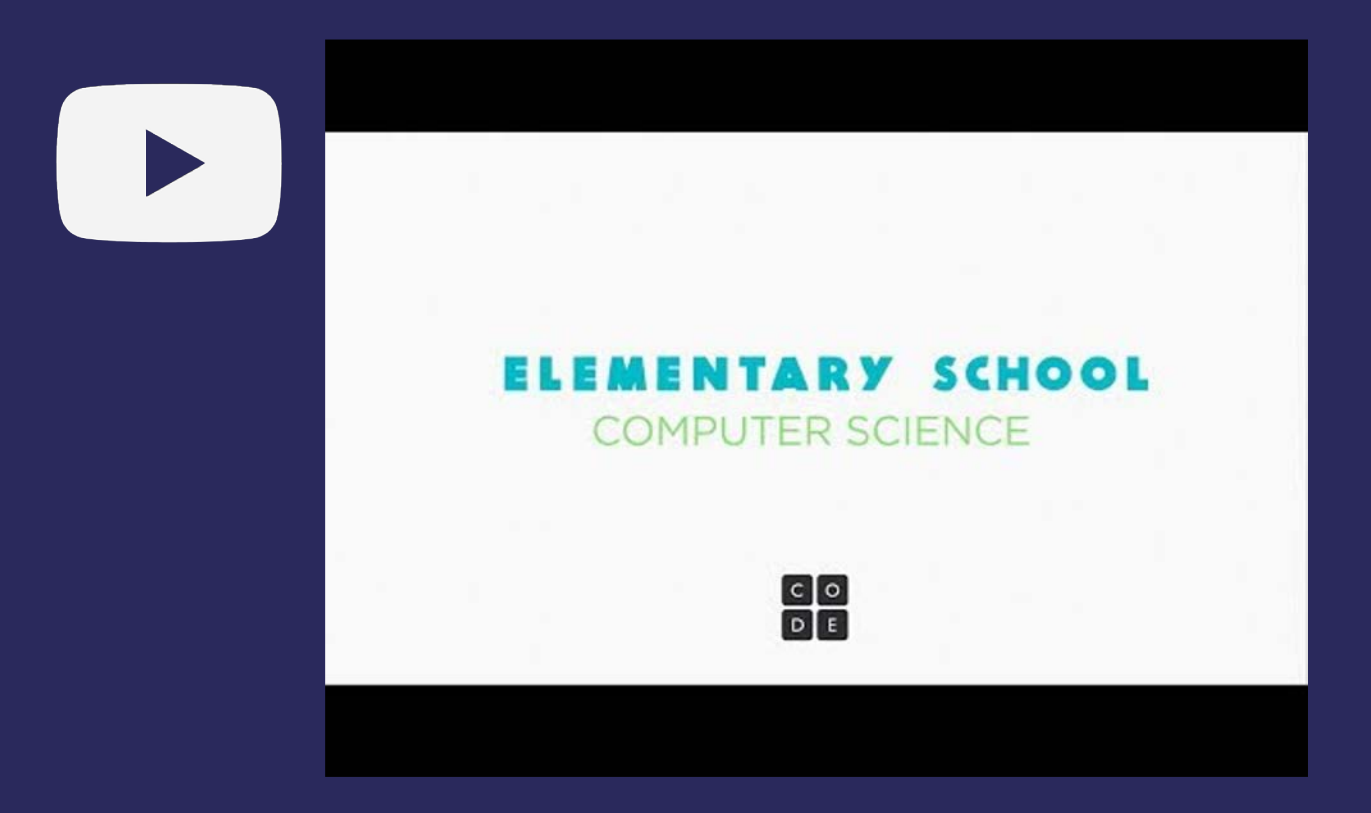

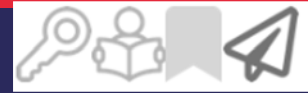

### < Facilitador UE/>

### Podrá ver el concepto de Repetir

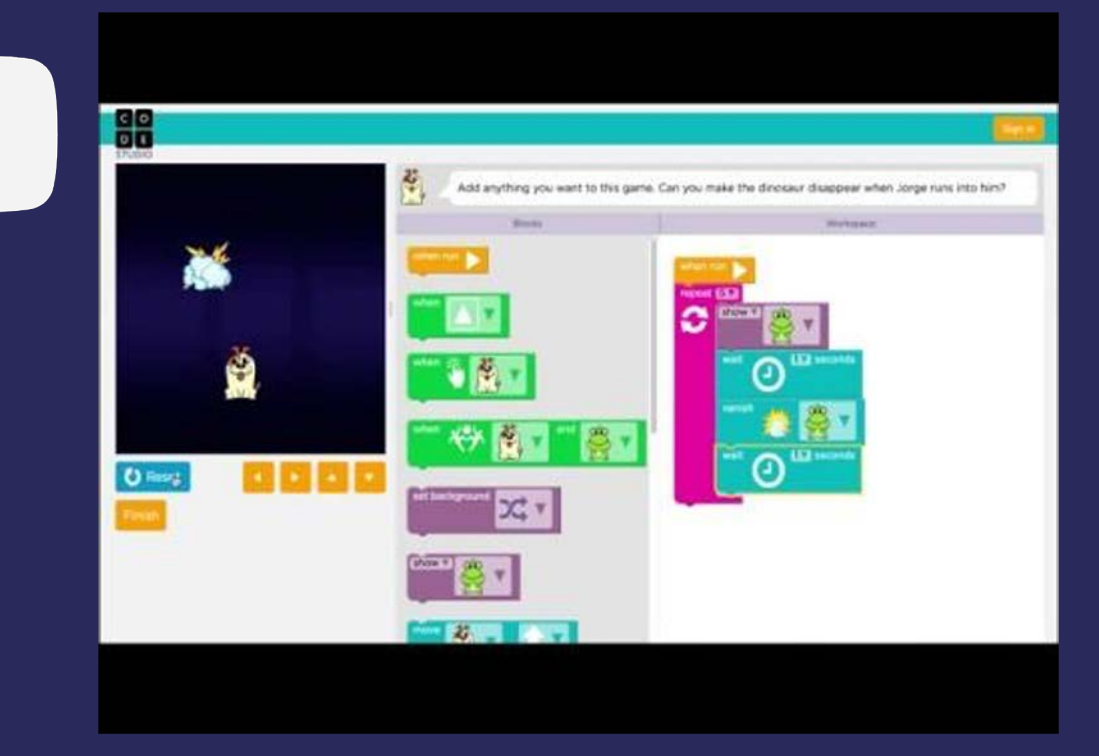

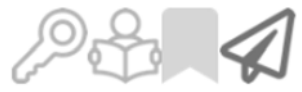

# < Explorando el curso Express:</p> El espacio de programación/>

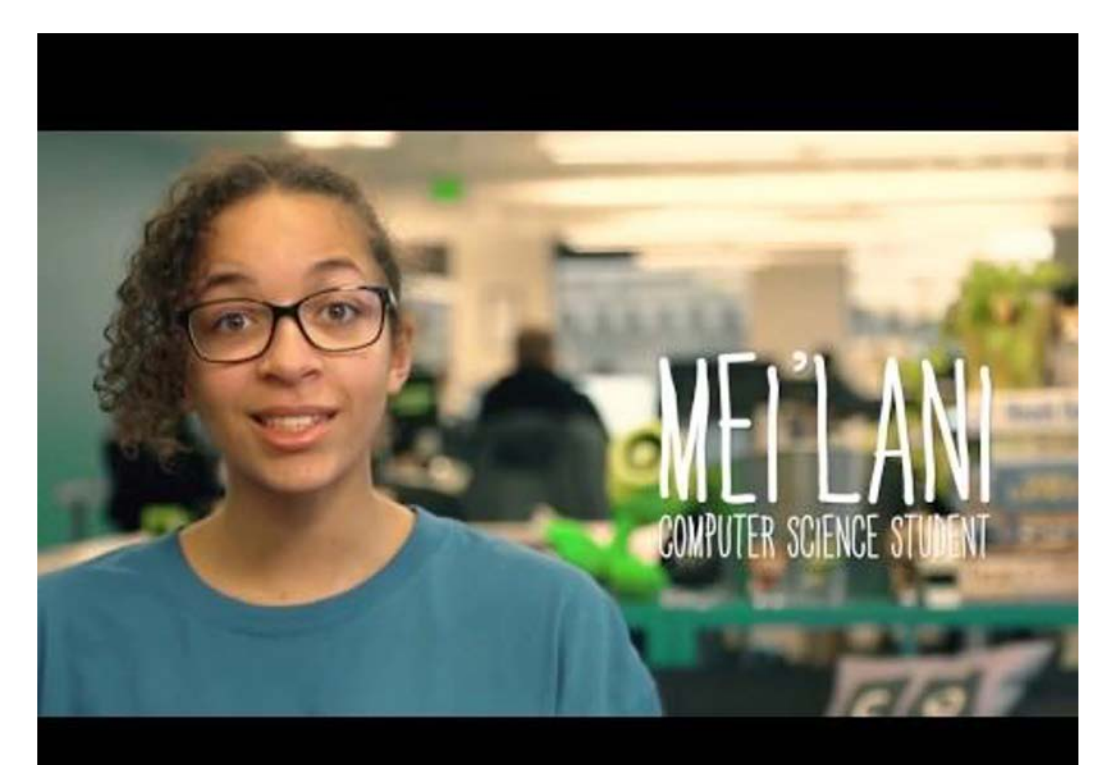

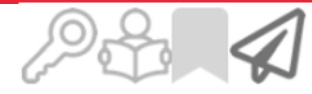

# < Explorando el curso Express: Resolviendo juntos una actividad/>

- ¿Cuál es el problema?
- ¿Qué nos piden?
- ¿Qué información nos dan?
- ¿A quién se debe mover?
- ¿De dónde a dónde hay que moverlo? ¿Cuántos cuadrados hay que moverlo?
- ¿Qué instrucción nos permite mover Scrat?
- ¿Cuántas tenemos que poner?

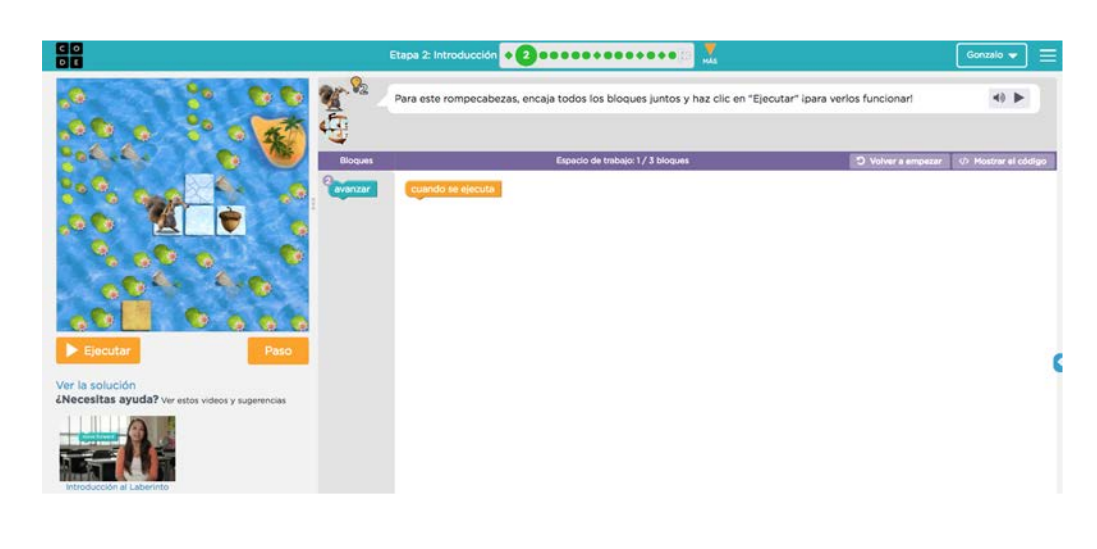

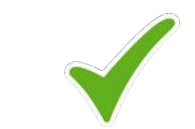

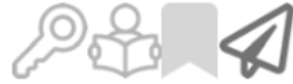

# < Explorando el curso Express: Tuvo éxito, cuánto avanzamos y dónde vamos/>

¿Qué significa que una actividad está en verde?

 Etapa 2: Introducción
 3
 3
 3
 3
 3
 3
 3
 3
 3
 3
 3
 3
 3
 3
 3
 3
 3
 3
 3
 3
 3
 3
 3
 3
 3
 3
 3
 3
 3
 3
 3
 3
 3
 3
 3
 3
 3
 3
 3
 3
 3
 3
 3
 3
 3
 3
 3
 3
 3
 3
 3
 3
 3
 3
 3
 3
 3
 3
 3
 3
 3
 3
 3
 3
 3
 3
 3
 3
 3
 3
 3
 3
 3
 3
 3
 3
 3
 3
 3
 3
 3
 3
 3
 3
 3
 3
 3
 3
 3
 3
 3
 3
 3
 3
 3
 3
 3
 3
 3
 3
 3
 3
 3
 3
 3
 3
 3
 3
 3
 3
 3
 3
 3
 3
 3
 3
 3

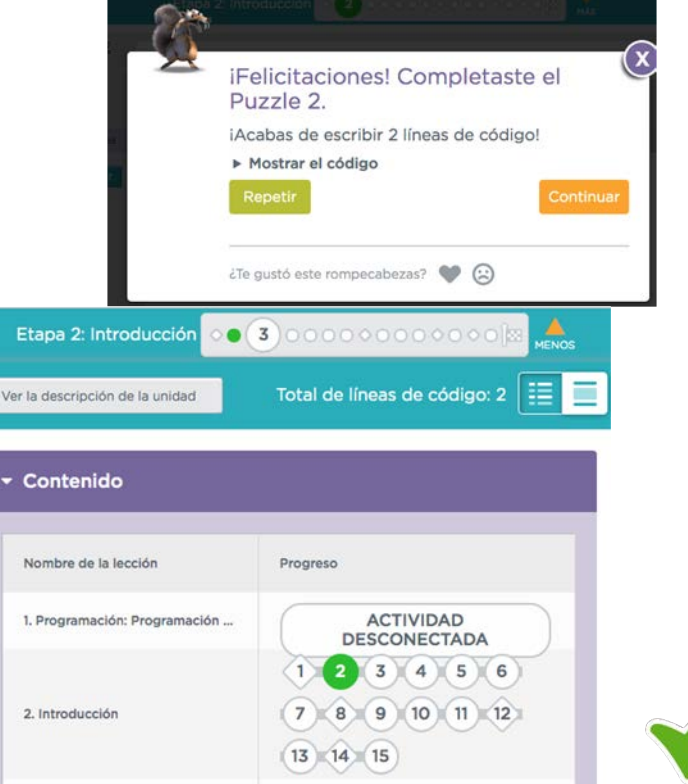

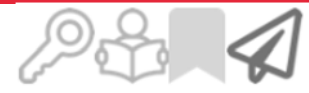

# < Explorando el curso Express: lecciones y actividades />

Observe los nombres de las lecciones

De la "Lección 1" selecciona "Actividad desconectada" y mire el video.

Luego comience a trabajar en la "Lección 2" desde la actividad número 1.

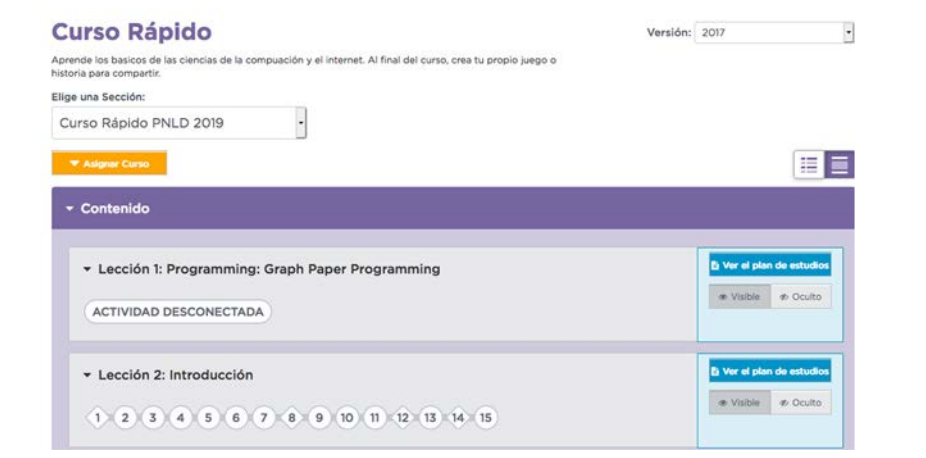

PLAN NACIONAL

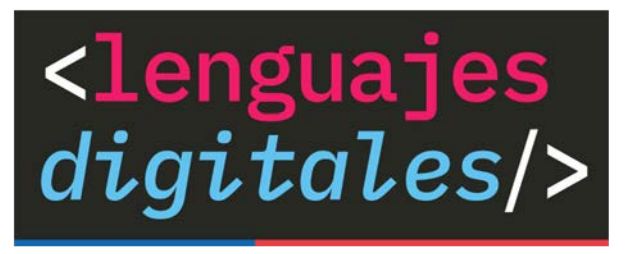

# < Gracias!/> Término Día 1 Actividad 4

## **CENTRO DE** INNOVACIÓN

MINISTERIO DE EDUCACIÓN